# Importar y exportar certificados en ISE

# Contenido

Introducción Antecedentes Exportar el certificado en ISE Importar el certificado en ISE

## Introducción

Este documento describe cómo importar y exportar los certificados en Cisco Identity Service Engine (ISE).

#### Antecedentes

ISE utiliza certificados para diversos fines (interfaz de usuario web, portales web, EAP, pxgrid). El certificado presente en ISE puede tener una de estas funciones:

- Admin: para la comunicación entre nodos y la autenticación del portal de administración.
- EAP: para autenticación EAP.
- RADIUS DTLS: para la autenticación del servidor RADIUS DTLS.
- Portal: para establecer comunicación entre todos los portales de usuarios finales de Cisco ISE.
- PxGrid: Para establecer comunicación entre el controlador pxGrid.

Es importante realizar una copia de seguridad de los certificados instalados en los nodos ISE. Al realizar la copia de seguridad de la configuración, se realiza la copia de seguridad de los datos de configuración y el certificado del nodo de administración. Sin embargo, para otros nodos, la copia de seguridad de los certificados se realiza de forma individual.

# Exportar el certificado en ISE

Vaya a Administración > Sistema > Certificados > Administración de certificados > Certificado del sistema. Expanda el nodo, seleccione el certificado y haga clic en Exportar, como se muestra en la imagen:

| dentity Services Engine                                                                                                    | Home 🕨  | Context Visibility                                                                                                    | Policy Administration                             | ▶ Work Centers                     |                    |
|----------------------------------------------------------------------------------------------------|---------|----------------------------------------------------------------------------------------------------|---------------------------------------------------|------------------------------------|--------------------|
| System      Identity Management      Network Resources      Device Portal Management      pxGrid Services                                                      |         |                                                                                                    |                                                   |                                    |                    |
| Deployment Licensing ▼Certificates > Logging > Maintenance Upgrade > Backup & Restore > Admin Access > Settings                                                |         |                                                                                                    |                                                   |                                    |                    |
| 0                                                                                                    |         |                                                                                                    |                                                   |                                    |                    |
| - Certificate Management System Certificates 🛕 For disaster recovery it is recommended to export certificate and private key pairs of all system certificates. |         |                                                                                                    |                                                   |                                    |                    |
| System Certificates                                                                                                    | / Edit  | 🕂 Generate Self Signed Certificate                                                                                       | Import 🕃 Export 🗙                                 | Delete View                        |                    |
| Trusted Certificates                                                                                                    |         | Friendly Name                                                                                                    | Used By                                           | Portal group tag                   | Issued To          |
| OCSP Client Profile                                                                                                    | ▼ ise-1 |                                                                                                    |                                                   |                                    |                    |
| Certificate Signing Requests                                                                                                    |         | Default self-signed server certificate                                                                                   | EAP Authentication, Admin,<br>Portal, RADIUS DTLS | Default Portal Certificate Group 👔 | ise-1.ise.local    |
| Certificate Periodic Check Setti                                                                                                    |         | OU=ISE Messaging Service,CN=ise-1.ise.I<br>ocal#Certificate Services Endpoint Sub CA<br>- ise-1#00005                    | ISE Messaging Service                             |                                    | ise-1.ise.local    |
| Certificate Authority     Certificate Authority Certificates                                                                                                   |         | OU=Certificate Services System Certificat<br>e,CN=ise-1.ise.local#Certificate Services E<br>ndpoint Sub CA - ise-1#00003 | pxGrid                                            |                                    | ise-1.ise.local    |
| Internal CA Settings                                                                                                    |         | Default self-signed saml server certificate -<br>CN=SAML_ISE.ise.local                                                   | SAML                                              |                                    | SAML_ISE.ise.local |
| Certificate Templates                                                                                                    | ► ise-2 |                                                                                                    |                                                   |                                    |                    |

Como se muestra en esta imagen, seleccione **Export Certificate and Private Key (Exportar certificado y clave privada).** Introduzca una contraseña alfanumérica de al menos 8 caracteres. Esta contraseña es necesaria para restaurar el certificado.

| Export Certificate'Default self-signed server certificate' ×                                                       |                                    |  |  |
|----------------------------------------------------------------------------------------------------|------------------------------------|--|--|
|                                                                                                    | Export Certificate Only            |  |  |
|                                                                                                    | Export Certificate and Private Key |  |  |
| *Private Key Password                                                                                              |                                    |  |  |
| *Confirm Password                                                                                                  |                                    |  |  |
| Warning: Exporting a private key is not a secure operation. It could lead to possible exposure of the private key. |                                    |  |  |
|                                                                                                    | Export Cancel                      |  |  |

Sugerencia: no olvide la contraseña.

### Importar el certificado en ISE

Hay dos pasos necesarios para importar el certificado en ISE.

Paso 1. Averigüe si el certificado está firmado por usted mismo o por un tercero.

- Si el certificado está autofirmado, importe la clave pública del certificado en certificados de confianza.
- Si el certificado está firmado por alguna autoridad de certificación de terceros, Importar raíz y todos los demás certificados intermedios del certificado.

Vaya a Administration > System > Certificates > Certificate Management > Trusted Certificate, haga clic en Import, como se muestra en esta imagen.

| dentity Services Engine                   | Home                            | ► Operations ► Po       | olicy - Administr       | ation 		 Work Centers       |     |
|-------------------------------------------|---------------------------------|-------------------------|-------------------------|-----------------------------|-----|
| ✓ System → Identity Management            | Network Resources     Device    | Portal Management p     | Grid Services           |                             |     |
| Deployment Licensing - Certification      | ates  Logging  Maintenance      | Upgrade   Backup        | & Restore + Adm         | in Access                   |     |
| (                                         | 3                               |                         |                         |                             |     |
| ✓ Certificate Management                  | Tructod Cortificator            |                         |                         |                             |     |
| ·                                         | Trusted Certificates            |                         |                         |                             |     |
| System Certificates                       | / Edit 🕂 Import 🚯 Export        | t 🔀 Delete 🔎 View       |                         |                             |     |
| Trusted Certificates                      | Friendly Name                   |                         | ▲ Status                | Trusted For                 | Sei |
| OCSP Client Profile                       | Baltimore CyberTrust Roo        | t                       | Enabled                 | Cisco Services              | 02  |
| Certificate Signing Requests              | Cisco ECC Root CA 2099          |                         | Enabled                 | Cisco Services              | 03  |
| Certificate Periodic Check Setti          |                                 |                         |                         | Infrastructure              | 01  |
|                                           | Cisco Manufacturing CA S        | HA2                     | Enabled                 | Endpoints                   | 02  |
| <ul> <li>Certificate Authority</li> </ul> | Cisco Root CA 2048              |                         | Ø Disabled              | Infrastructure              | 5F  |
|                                           | Cisco Root CA 2099              |                         | Enabled                 | Cisco Services              | 01  |
|                                           | Cisco Root CA M1                |                         | Enabled                 | Cisco Services              | 2F  |
| ululu Identity Services Engine            | Home Context Visibility         |                         | Administration          | Work Centers                |     |
|                                           | Notwork Decourses               |                         |                         | P Work Centers              |     |
| System     Identity Management            | Network Resources     Device Po | onal Management pxGn    | d Services              |                             |     |
| Deployment Licensing Certificat           | tes Logging Maintenance         | Upgrade • Backup & F    | Restore  Admin A        | ccess F Settings            |     |
|                                           |                                 |                         |                         |                             |     |
| ✓ Certificate Management                  | Import a new Certificate        | into the Certificate S  | tore                    |                             |     |
| System Certificates                       | * Ce                            | rtificate File Browse   | Defaultselfsigneds      | ervercerti.pem              |     |
| Trusted Certificates                      | Frie                            | endly Name ISE_Self_Sig | ined                    |                             |     |
| OCSP Client Profile                       |                                 |                         |                         |                             |     |
| Cartificate Signing Paguests              |                                 | Trusted For:            |                         |                             |     |
|                                           |                                 | Trust for a             | authentication within I | ISE                         |     |
| Certificate Periodic Check Setti          |                                 | ✓ Trus                  | t for client authentica | tion and Syslog             |     |
| Certificate Authority                     |                                 |                         | Trust for certificate   | e based admin authenticatio | on  |
|                                           |                                 |                         |                         |                             |     |
|                                           |                                 | Trust for a             | authentication of Cisco | Services                    |     |
|                                           |                                 | Validate C              | Certificate Extensions  |                             |     |
|                                           |                                 |                         |                         |                             |     |
|                                           |                                 | Description             |                         |                             |     |
|                                           |                                 | Submit                  | ancel                   |                             |     |
|                                           |                                 |                         |                         |                             |     |
|                                           |                                 |                         |                         |                             |     |

Paso 2. Importe el certificado real.

1. Como se muestra en esta imagen, navegue hasta **Administración > Sistema > Certificados > Administración de certificados,** haga clic en **Importar**. Si el rol de administrador está asignado al certificado, se reiniciará el servicio en el nodo.

| dentity Services Engine H                                                                 | ome     | Context Visibility Operations                                                                                            | Policy      Administration                           | on Vork Centers                                 |
|-------------------------------------------------------------------------------------------|---------|----------------------------------------------------------------------------------------------------|------------------------------------------------------|-------------------------------------------------|
| System  Identity Management IN Network Resources Device Portal Management pxGrid Services |         |                                                                                                    |                                                      |                                                 |
| Deployment Licensing - Certificates                                                       | Loggi   | ng Maintenance Upgrade Bad                                                                                               | ckup & Restore   Admin                               | Access > Settings                               |
| G                                                                                         | _       |                                                                                                    |                                                      |                                                 |
| ✓ Certificate Management                                                                  | System  | Certificates 🛕 For disaster recovery                                                                                     | it is recommended to export                          | certificate and private key pairs of all syster |
| System Certificates                                                                       | 📝 Edit  | Generate Self Signed Certificate                                                                                         | Import Export                                        | 🗙 Delete 🔎 View                                 |
| Trusted Certificates                                                                      |         | Friendly Name                                                                                                    | Used By                                              | Portal group tag                                |
| OCSP Client Profile                                                                       | ▼ ise-1 |                                                                                                    |                                                      |                                                 |
| Certificate Signing Requests                                                              |         | Default self-signed server certificate                                                                                   | EAP Authentication,<br>Admin, Portal, RADIUS<br>DTLS | Default Portal Certificate Group (j)            |
| Certificate Periodic Check Setti  Certificate Authority                                   |         | OU=ISE Messaging Service,CN=ise-1.is<br>e.local#Certificate Services Endpoint Su<br>b CA - ise-1#00005                   | ISE Messaging Service                                |                                                 |
|                                                                                           |         | OU=Certificate Services System Certific<br>ate,CN=ise-1.ise.local#Certificate Servic<br>es Endpoint Sub CA - ise-1#00003 | pxGrid                                               |                                                 |
|                                                                                           |         | Default self-signed saml server certificat<br>e - CN=SAML_ISE.ise.local                                                  | SAML                                                 |                                                 |
|                                                                                           | ► ise-2 |                                                                                                    |                                                      |                                                 |

- 2. Seleccione el nodo para el que desea importar el certificado.
- 3. Examine las claves pública y privada.
- 4. Introduzca la contraseña de la clave privada del certificado y seleccione el rol deseado.
- 5. Ahora haga clic en **Enviar**, como se muestra en esta imagen.

| uluilui Identity Services Engine Home → Context Visibility → C | Operations                                                                        |
|----------------------------------------------------------------|-----------------------------------------------------------------------------------|
| System  Identity Management  Network Resources  Device Porta   | al Management pxGrid Services                                                     |
| Deployment Licensing Certificates Logging Maintenance Up       | Jpgrade   Backup & Restore   Admin Access   Settings                              |
| 0                                                              |                                                                                   |
| Certificate Management     Import Server Certificate           |                                                                                   |
| System Certificates * Select Node                              | e ise-1                                                                           |
| Trusted Certificates                                           |                                                                                   |
| OCSP Client Profile * Certificate File                         | Browse Defaultselfsignedservercerti.pem                                           |
| Certificate Signing Requests * Private Key File                | Browse Defaultselfsignedservercerti.pvk                                           |
| Certificate Periodic Check Setti                               |                                                                                   |
| Certificate Authority     Password                             | d •••••••                                                                         |
| Friendly Name                                                  | • ISE_Self_Signed                                                                 |
|                                                                |                                                                                   |
| Allow Wildcard Certificates                                    |                                                                                   |
| Validate Certificate Extensions                                |                                                                                   |
|                                                                |                                                                                   |
| Usage                                                          | ,                                                                                 |
|                                                                | Admin: Lise contificate to authenticate the ISE Admin Portal                      |
|                                                                | FAP Authentication: Use certificate for FAP protocols that use SSI /TLS tunneling |
| Coloct Doquirod                                                | RADIUS DTLS: Use certificate for the RADSec server                                |
| Select Required                                                | pxGrid: Use certificate for the pxGrid Controller                                 |
| Role                                                           | SAML: Use certificate for SAML Signing                                            |
|                                                                | Portal: Use for portal                                                            |
|                                                                |                                                                                   |
|                                                                | Submit Cancel                                                                     |
|                                                                |                                                                                   |

#### Acerca de esta traducción

Cisco ha traducido este documento combinando la traducción automática y los recursos humanos a fin de ofrecer a nuestros usuarios en todo el mundo contenido en su propio idioma.

Tenga en cuenta que incluso la mejor traducción automática podría no ser tan precisa como la proporcionada por un traductor profesional.

Cisco Systems, Inc. no asume ninguna responsabilidad por la precisión de estas traducciones y recomienda remitirse siempre al documento original escrito en inglés (insertar vínculo URL).